# опотрете се ви Ви Вариант О

Благодарим Ви, че избрахте Brother - Вашата подкрепа е важна за нас и високо ценим Вашия бизнес. Вашият продукт Brother е проектиран и произведен в съответствие с най-високите стандарти така, че да предоставя надеждна работа абсолютно всеки ден.

Моля, първо прочетете Ръководство за безопасност, след което прочетете настоящото Ръководство за бързо инсталиране, за да видите правилните процедури за настройка и инсталация. За преглед на Ръководство за бързо инсталиране на други езици, моля, посетете http://solutions.brother.com/. Забележка: Не всички модели се предлагат във всички страни.

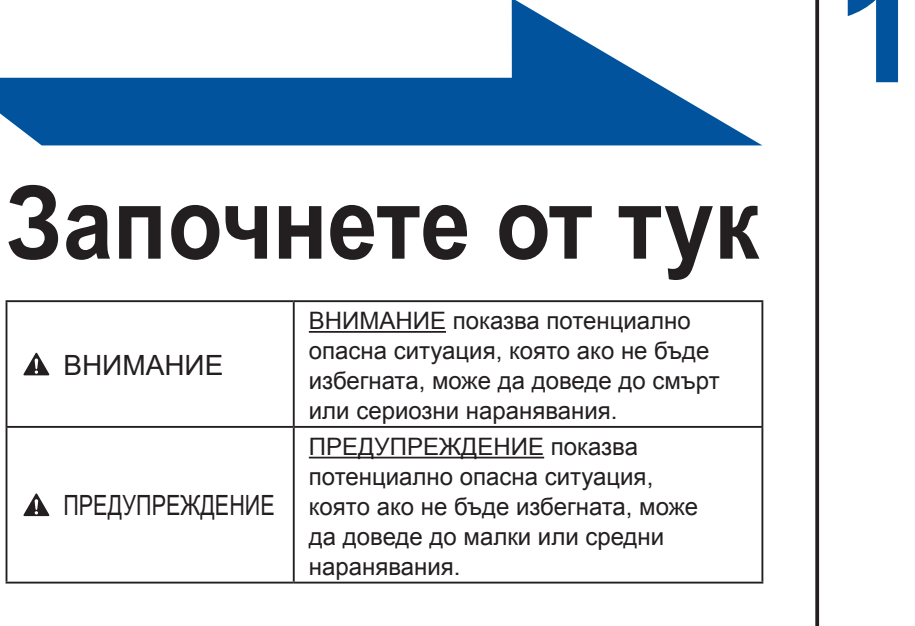

- Препоръчваме Ви да запазите оригиналната опаковка.

Използвайте директен, двойно усукан кабел Категория 5 (или по-висока) за 10BASE-Т или

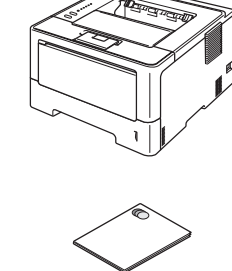

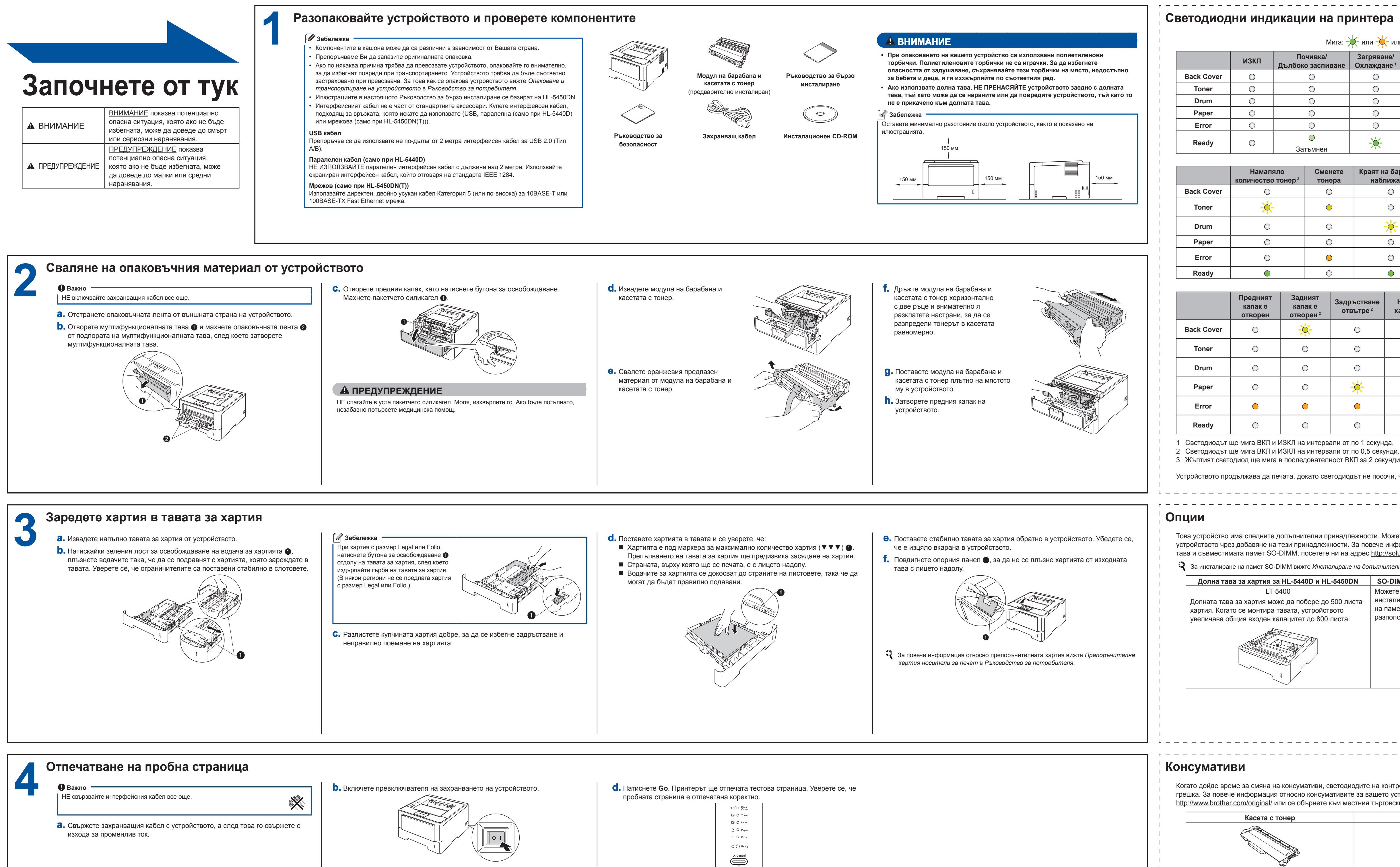

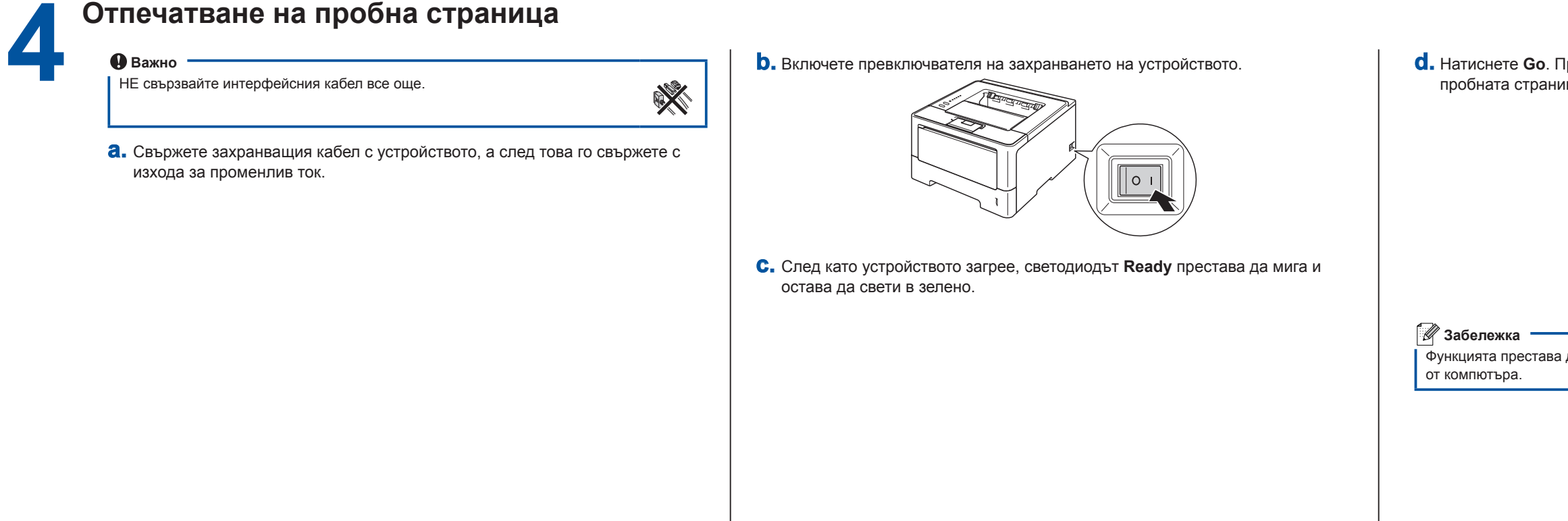

## Ръководство за бързо инсталиране

Функцията престава да бъде активна след изпращане на първото печатно задание

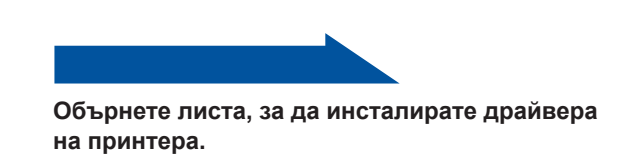

LT-5400

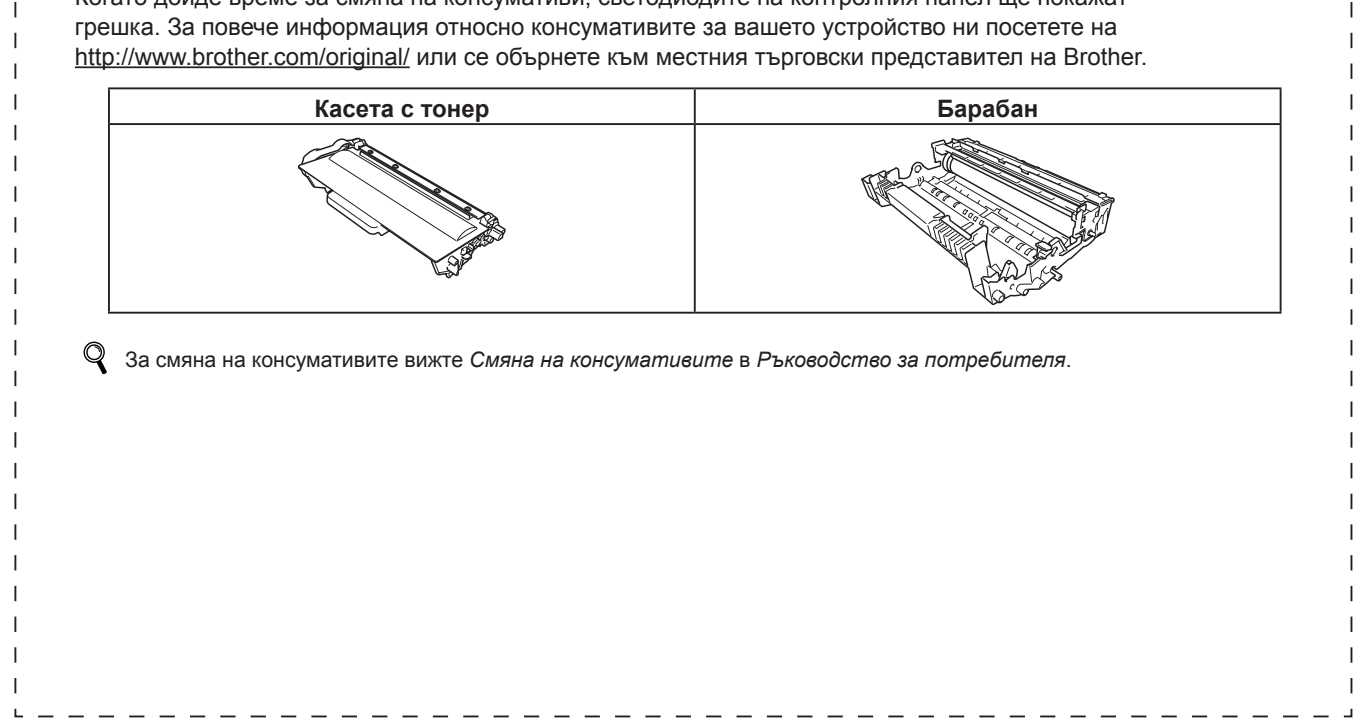

### HL-5440D HL-5450DN(T)

| нтера                                  |           |                                                            |  |  |  |  |
|----------------------------------------|-----------|------------------------------------------------------------|--|--|--|--|
| или 🔆 или 🔆 ВКЛ: 🖲 или 🖯 или 💛 ИЗКЛ: 🔿 |           |                                                            |  |  |  |  |
| агряване/<br>клаждане ¹                | Готовност | овност Получаване на данни/<br>Оставащи данни <sup>2</sup> |  |  |  |  |
| $\bigcirc$                             | 0         | 0                                                          |  |  |  |  |
| $\bigcirc$                             | 0         | 0                                                          |  |  |  |  |
| $\bigcirc$                             | 0         | 0                                                          |  |  |  |  |
| $\bigcirc$                             | 0         | 0                                                          |  |  |  |  |
| $\bigcirc$                             | 0         | 0                                                          |  |  |  |  |
|                                        |           | - <del>\</del>                                             |  |  |  |  |

Мига: -

Почивка/

Дълбоко заспиване

 $\bigcirc$ 

 $\bigcirc$ 

 $\bigcirc$ 

 $\bigcirc$ 

 $\bigcirc$ 

 $\bigcirc$ 

Затъмнен

Сменете

тонера

 $\bigcirc$ 

 $\bigcirc$ 

 $\bigcirc$ 

 $\bigcirc$ 

 $\bigcirc$ 

 $\bigcirc$ 

Задръс

ОТВЪ

Задният

капак е

отворен<sup>2</sup>

-0-

 $\bigcirc$ 

 $\bigcirc$ 

 $\bigcirc$ 

 $\bigcirc$ 

 $\bigcirc$ 

 $\bigcirc$ 

 $\bigcirc$ 

 $\bigcirc$ 

Намаляло

 $\bigcirc$ 

-0-

 $\bigcirc$ 

 $\bigcirc$ 

 $\bigcirc$ 

 $\bigcirc$ 

 $\bigcirc$ 

 $\bigcirc$ 

 $\bigcirc$ 

 $\bigcirc$ 

 $\bigcirc$ 

 $\bigcirc$ 

| браят на барабана<br>наближава <sup>з</sup> | Спиране на<br>барабана | Грешка на<br>барабана ² |
|---------------------------------------------|------------------------|-------------------------|
| $\bigcirc$                                  | 0                      | $\bigcirc$              |
| 0                                           | 0                      | 0                       |
| ×.                                          | •                      | <del>``</del>           |
| 0                                           | 0                      | 0                       |
| 0                                           | •                      | <b>—</b>                |
|                                             | 0                      | 0                       |

| ъстване<br>зътре <sup>2</sup> | Няма<br>хартия | Задръстване<br>отзад <sup>2</sup> | Грешка с<br>повикване<br>на услуга <sup>2</sup> |
|-------------------------------|----------------|-----------------------------------|-------------------------------------------------|
| 0                             | 0              | *                                 | <u>.</u>                                        |
| 0                             | 0              | 0                                 | ÷.                                              |
| 0                             | 0              | 0                                 | <del>``</del>                                   |
| <u>×</u> -                    | •              | - <del>`</del> .                  | <del>.</del> .                                  |
| •                             | •              | •                                 |                                                 |
| 0                             | 0              | 0                                 |                                                 |

3 Жълтият светодиод ще мига в последователност ВКЛ за 2 секунди и ИЗКЛ за 3 секунди.

Устройството продължава да печата, докато светодиодът не посочи, че тонерът е за смяна.

Това устройство има следните допълнителни принадлежности. Можете да увеличите възможностите на устройството чрез добавяне на тези принадлежности. За повече информация относно допълнителната долна тава и съвместимата памет SO-DIMM, посетете ни на адрес http://solutions.brother.com/ Dr. Kooode

| 001 | тълнителна памет в Ръководство за потребителя.                                                               |
|-----|----------------------------------------------------------------------------------------------------|
|     | SO-DIMM памет (само при HL-5450DN(T))                                                                        |
| a   | Можете да увеличите паметта чрез<br>инсталиране на един SO-DIMM (модул<br>на памет с малък корпус и двуредно |
|     | разположение на изводите).                                                                                   |

Когато дойде време за смяна на консумативи, светодиодите на контролния панел ще покажат Барабан

### brother

Можете да ни посетите на <u>http://solutions.brother.com/</u>, където можете да получите поддръжка за продукти, да намерите най-новите актуализации за драйвери и инструменти и да получите отговори на често задавани въпроси (ЧЗВ) и други технически въпроси.

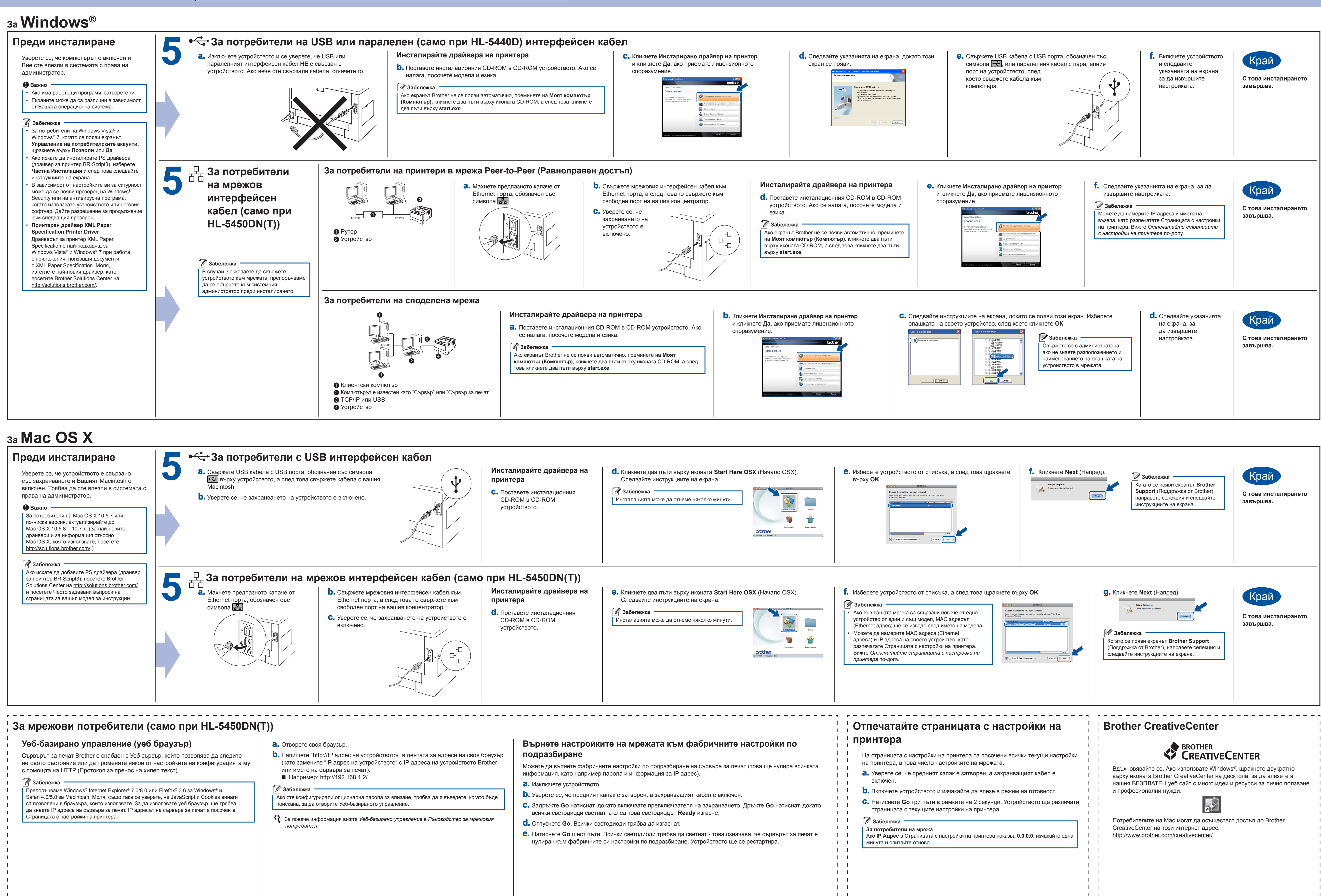